## Selling Shares in Your Stock Plan Account

## A quick-start guide for stock plan participants

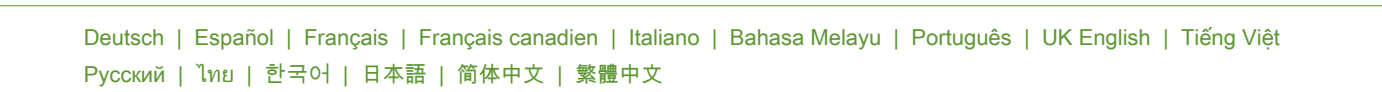

Once your shares are available in your Stock Plan Account, here's where you go to sell them.\* Be sure to check the plan rules to see if you are required to hold your shares for a specified period of time before you can sell them.

We recommend you set up your <u>withdrawal preferences</u> before selling your shares. It takes only a few minutes to set up, but requires 4 to 7 business days for approval. Setting up your preferences now will make it easier to get your cash in the future.

| E MENU THETA CORP. |                                                                                                    |                                              |                             |                                                                                                    |                                                                        |                                      |            |                              | Step 1. |   |                                                                                            |  |
|--------------------|----------------------------------------------------------------------------------------------------|----------------------------------------------|-----------------------------|----------------------------------------------------------------------------------------------------|------------------------------------------------------------------------|--------------------------------------|------------|------------------------------|---------|---|--------------------------------------------------------------------------------------------|--|
| Stock Plans        |                                                                                                    |                                              |                             |                                                                                                    | Help/Glossary<br>Language: English   Display Currency: Select Currency |                                      |            |                              |         |   | Log in to <u>NetBenefits.com</u> and<br>select your Stock Plan Account.                    |  |
| A                  | NEW RSU GP<br>You have a RS<br>Accept your g                                                                                                    | RANT ALERT<br>SU grant to accep<br>grant(s). | pt.                         |                                                                                                    |                                                                        |                                      |            |                              |         |   |                                                                                            |  |
|                    | Summary Pl                                                                                                    | 'lan & Grant Doc                             | cuments Stater              | nents / Records                                                                                    |                                                                        |                                      |            |                              |         |   |                                                                                            |  |
| Tot                | al Value \$2                                                                                                    | 283,12                                       | 0.39                        |                                                                                                    |                                                                        |                                      |            |                              |         |   |                                                                                            |  |
| тот<br>\$2:        | al grant va<br>54,670.68                                                                                                    | LUE<br>}                                     | STC<br>Partie<br>\$2<br>Vie | STOCK PLAN ACCOUNT<br>Participant I Number X0000000<br>\$28,449.71<br>View Positions & Self Shares |                                                                        |                                      |            | <b>b</b> -1                  |         |   |                                                                                            |  |
| Scree              | nshot is f                                                                                                    | for illustr                                  | ative purp                  | ooses only.                                                                                        |                                                                        |                                      |            |                              |         |   |                                                                                            |  |
| Accou              | Account Details Withdrawal Preferences Stock Sell History Documents Statements & Records   Stock Plan Account Total Assets \$28,449.71 uso   Total Value of Securities Cash Credit Balances from Unsettled Activity |                                              |                             |                                                                                                    |                                                                        |                                      |            |                              |         | _ | <b>Step 2.</b><br>Select the <i>Sell Request</i> button<br>for the stock you want to sell. |  |
| — P                | Stis,352.10 USD S10,097.61 USD S0.00 USD                                                                                                    |                                              |                             |                                                                                                    |                                                                        |                                      |            |                              |         |   |                                                                                            |  |
| Symbol             | Description                                                                                                    | Quantity                                     | Closing Price 📵             | Closing Mkt Value                                                                                  | Total Cost Basis                                                       | Unrealized<br>Gain/Loss              | Unrealized | Action                       |         |   |                                                                                            |  |
| XXXXXX             | THETA CORP                                                                                                    | A CORP 10,097.6100 \$1.0000 USD \$10,097.6   |                             | \$10,097.61 USD                                                                                    | Cost basis informa                                                     | on is currently unavailable for this |            | Withdraw                     |         |   |                                                                                            |  |
| XXXXXX             | THETA CORP                                                                                                    | 130.0000<br>View Lots                        | \$141.1700 USD              | \$18,352.10 USD                                                                                    | \$8,000.00 USD                                                         | +\$10,352.10 USD                     |            | Sell Request<br>Order status |         |   |                                                                                            |  |

Screenshot is for illustrative purposes only.

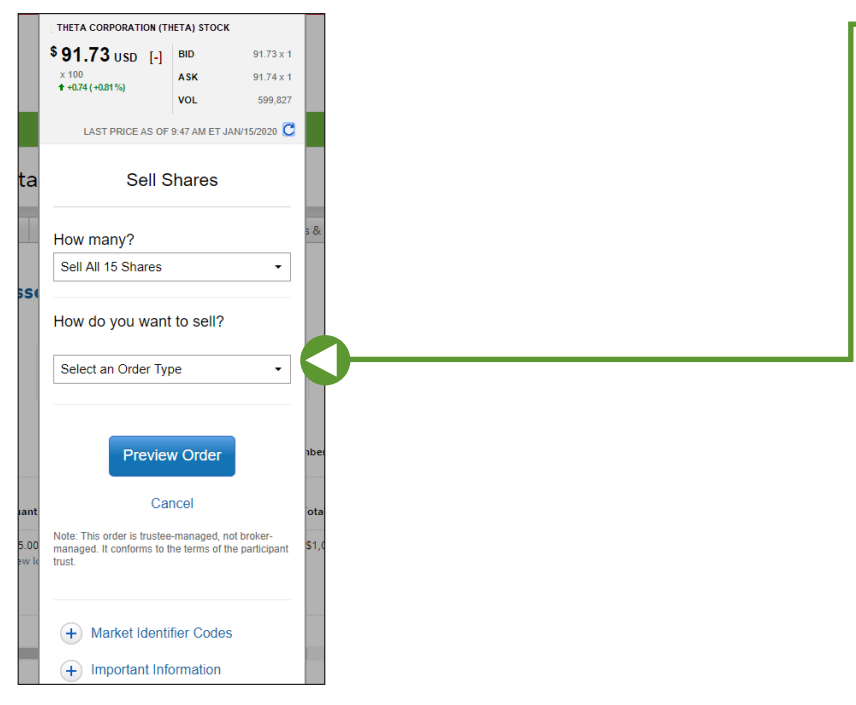

## Step 3.

Enter the order information in the trade ticket and follow the prompts to sell your stock and choose your withdrawal method.

Screenshot is for illustrative purposes only.

For further assistance, contact a Fidelity Stock Plan Services Representative. Calling instructions can be found at Fidelity.com/globalcall.

\*If you are considered to be a company "insider," you may be required to call a Fidelity Representative to trade your stock rather than conduct the transaction online.

Fidelity Stock Plan Services, LLC INTL-SELL-0420 © 2021 FMR LLC. All rights reserved. 705209.6.1 23/42077